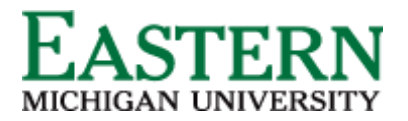

Dispositioning Applicants - Hiring Manager Shortlisting via Applications

1. From the Hiring Manager dashboard, under *Applications*, click *Jobs have applicants for review*. Alternatively, from the Hamburger Menu, click *Applications*.

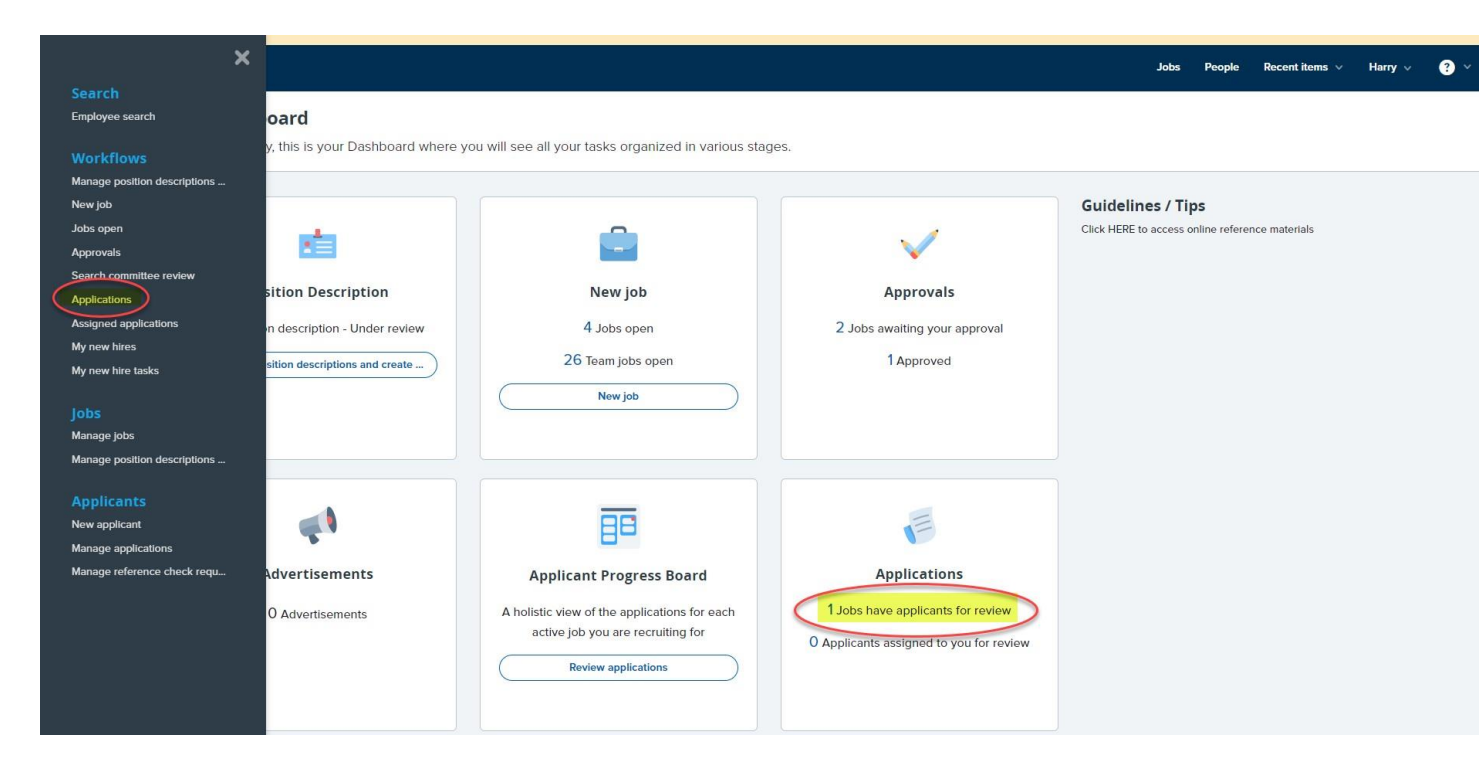

2. On the **Shortlisted applicants** screen, next to the relevant job, click *View shortlisted applicants*.

|                                           |                               |                     |             | • You are     | ire controlli | ling Harry H   | Hire's acco  | ount. <u>Retu</u> | ırn to you | r account |             |           |           |             |           |           |         |               |              |     |
|-------------------------------------------|-------------------------------|---------------------|-------------|---------------|---------------|----------------|--------------|-------------------|------------|-----------|-------------|-----------|-----------|-------------|-----------|-----------|---------|---------------|--------------|-----|
| () Thi                                    | s is a training/testing envi  | ronment. No e-mails | ls are sent | nt and any ch | changes wi    | vill not affec | ct live data | a. Some se        | ervices ar | re unsupp | orted - for | more info | mation, p | lease see 1 | he Knowle | dge Porta | I.      |               |              |     |
|                                           |                               |                     |             |               |               |                |              |                   |            |           |             |           |           | Jobs        | People    | Recent    | items 🗸 | Harry 🗸       | ?            |     |
| Shortlisted applicants                    |                               |                     |             |               |               |                |              |                   |            |           |             |           |           |             |           |           |         |               |              |     |
| Requisit Title                            | Date added 📥 Status           | Hiring Manager      |             |               |               |                |              |                   |            |           |             |           |           |             |           |           |         |               |              |     |
| 492349 550503-COMPUTER ANALYST            | Jan 25, 2022 Offer            | Ronald Recruiter    |             |               |               |                |              |                   |            |           |             |           |           |             |           |           | View    | shortlisted a | oplicants (  | 0)  |
| 492217 Research Assistant - College of Me | dicine Aug 16, 2017 Shortlist | ir Ronald Recruiter |             |               |               |                |              |                   |            |           |             |           |           |             |           |           | Vie     | v shortlisted | applicants   | (3) |
| Page 1 of 1                               |                               |                     |             |               |               |                |              |                   |            |           |             |           |           |             |           |           |         | Reco          | rds 1 to 2 c | f 2 |
|                                           |                               |                     |             |               |               |                |              |                   |            |           |             |           |           |             |           |           |         |               |              |     |
|                                           |                               |                     |             |               |               |                |              |                   |            |           |             |           |           |             |           |           |         |               |              |     |

3. On the View shortlisted applicants screen, you can:

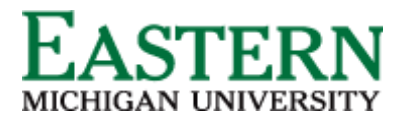

- a. Click *Applicant's Name* to see details of the applicant, including the submitted application form and supporting documents.
- b. Select an *Outcome* for the application based on where the applicant is at in the process. Below are the application statuses that an applicant can be moved to (dependent on where applicant is in the process):
  - i. Committee Review
  - ii. First Round Zoom Interview
  - iii. Second Round Onsite Interview
  - iv. Hiring Proposal (launch offer card)

| E Home x   M Inbox( x   O NFLPE x   NFLPE x                                                                                                    | Easter × d Best A; × E                      | 🛾 Banne: 🗙 📄 E Applic: 🗙 🔷                      | Applic: 🗙 🖪 Pa                        | geUj 🗙 🛛 🖪 Acadei                                 | ×   😑 How to ×   🕂          | ~ - a x                    |  |  |  |  |  |
|----------------------------------------------------------------------------------------------------|---------------------------------------------|-------------------------------------------------|---------------------------------------|---------------------------------------------------|-----------------------------|----------------------------|--|--|--|--|--|
| 🗧 🔶 🕫 💼 emu.dot.pageuppeople.com/ManageApplications/ApplicantProgressBoard?UobId=4946418st.istViewUrl=_%2Fv5.3%2Fprovider%2Fmanageapplicants%2FShortL 🔍 🖄 🖈 🛃 🔲 🚱 (Retaunch to update 🔅 |                                             |                                                 |                                       |                                                   |                             |                            |  |  |  |  |  |
| E Banner Launch Pag 🌔 Orange Tree Emplo 🥱 I-9 Management 📗 Unemployment Log 🚱 Academic Departm 📙 PageUp Test Site Lo ot EMU Fax E Search E HR PageUP Resourc                            |                                             |                                                 |                                       |                                                   |                             |                            |  |  |  |  |  |
| You are controlling Barbara Patrick's account. <u>Return to your account</u>                                                                                                    |                                             |                                                 |                                       |                                                   |                             |                            |  |  |  |  |  |
| ≡ Page⊔p.                                                                                                    |                                             |                                                 |                                       | People                                            | Recent items V Quick search | Q Barbara v 🦿 v            |  |  |  |  |  |
| () 494641 - Assistant Professor (American Politics) ∨ Job statu                                                                                                    | s: Shortlisting Owner: Barbara Patrick View | dof w                                           |                                       |                                                   |                             | Guided tour                |  |  |  |  |  |
|                                                                                                    | 👫 We've improved the list view, mak         | king filtering, sorting and screening activitie | s even easier! <mark>Give me a</mark> | guided tour                                       |                             | ×                          |  |  |  |  |  |
| Im looking for All v                                                                                                    |                                             |                                                 |                                       |                                                   |                             | Switch to card view        |  |  |  |  |  |
| COCC Applicant name ≎ Flags                                                                                                    | Application status 🗘                        | Screening activities 🗘                          | Score 🗘                               | Documents                                         | Comments                    | Actions                    |  |  |  |  |  |
| NOV 20 2023<br>Hannah Wilson<br>V Nashville<br>Mannah e. wilson@vanderbilt.edu                                                                                                    | New                                         |                                                 | Application<br>0%                     | Resume<br>Form<br>Cover letter<br>Other documents | Add comment                 | Progress Decline           |  |  |  |  |  |
| NOV 17 2023   Stacey Deering (A)   (312) Stacey deering mpa/ligmail.com   (313) S80-7115                                                                                                | New                                         |                                                 | Application<br>0%                     | Resume<br>Form<br>Cover letter<br>Other documents | Add comment                 | Progress Decline :         |  |  |  |  |  |
| NOV 13 2023 Alexandria Putman Athens amp33579@uga.edu                                                                                                    | Committee Review                            |                                                 | Application<br>0%                     | Resume<br>Form<br>Cover letter<br>Other documents | Add comment                 | Progress Decline :         |  |  |  |  |  |
| NOV 5 2023<br>Thomas Kally                                                                                                    | 2 selected                                  | ∧ ◊ 0 selected ∧ Bulk Actio                     | ns 🔨                                  | Resume                                            | Share feedback              | Press ESC to deselect all  |  |  |  |  |  |
| 🗄 🔎 Type here to search 🛛 🙀 🍨                                                                                                    | 🧿 🍅 Inbox 📙 Page 🥵                          | Appli 🔽 Docu 🖳 Hong                             | 👿 🛛 Creati 🛛 👿 🖉 pag                  | je 🔟 Docu 🛃                                       | page 🐥 44°F 🔨 🕯             | 10:17 AM<br>11/21/2023 ₹25 |  |  |  |  |  |

- 4. Outcomes can be selected one of two ways:
  - a. Bulk status change. Selecting candidates by clicking on the green circle see (1)
  - b. Individually. On the right, click on the progress button see (2) and you can select which status to move to.
- 5. Follow the prompts to save.